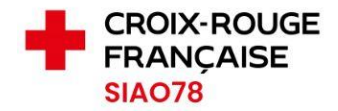

## RÉINITIALISER SON MOT DE PASSE

Profil concerné : Tous

Si votre compte est bloqué, ou si vous avez oublié votre mot de passe, vous avez la possibilité de le réinitialiser en suivant la procédure ci-dessous.

1. Lorsque vous êtes sur la page de connexion du SI-SIAO, cliquez sur le lien suivant :

## Connectez-vous au SI SIAO

| Cour         | riel                                                                                                    |
|--------------|----------------------------------------------------------------------------------------------------|
| Format       | t attendu : nom@domaine.fr, exemple : marc_pierre@mail.fr                                                                                                    |
|              |                                                                                                    |
|              |                                                                                                    |
| Mot de passe |                                                                                                    |
|              |                                                                                                    |
| , loc (      |                                                                                                    |
|              |                                                                                                    |
| i            | Connexion<br>Première connexion à l'aide de                                                                                                    |
| i            | Connexion<br>Première connexion à l'aide de<br>votre courriel ?                                                                                                    |
| i            | Connexion Première connexion à l'aide de votre courriel ? La sécurité de votre compte évolue, il                                                                                                    |
| i            | Connexion  Première connexion à l'aide de votre courriel ? La sécurité de votre compte évolue, il est désormais obligatoire d'utiliser une                                                                                                    |
| i            | Connexion Première connexion à l'aide de votre courriel ? La sécurité de votre compte évolue, il est désormais obligatoire d'utiliser une adresse de courriel individuelle et professionelle, l'adrese associés à                                                                                                    |
| ī            | Connexion Première connexion à l'aide de votre courriel ? La sécurité de votre compte évolue, il est désormais obligatoire d'utiliser une adresse de courriel individuelle et professionnelle. L'adresse associée à votre compte existant a té reprise,                                                                              |
| i            | Connexion  Première connexion à l'aide de votre courriel ?  La sécurité de votre compte évolue, il est désormais obligatoire d'utiliser une adresse de courriel Individuelle et professionnelle. L'adresse associée à votre compte existant a été reprise, mais vous devez définir un nouveau                                        |
| i            | Connexion  Première connexion à l'aide de votre courriel ?  La sécurité de votre compte évolue, il est désormais obligatoire d'utiliser une adresse de courriel individuelle et professionnelle. L'adresse associée à votre compte existant a été reprise, mais vous devez définir un nouveau mot de passe en cliquant sur ce lien : |

2. Saisissez l'adresse mail rattachée à votre compte puis cliquez sur « Soumettre »

## Mot de passe oublié ?

|                | Veuillez renseigner votre courriel : vous<br>recevrez un courriel contenant les<br>indications de création d'un nouveau<br>mot de passe. |
|----------------|----------------------------------------------------------------------------------------------------|
| Cour<br>Format | riel<br>: attendu : nom@domaine.fr, exemple : marc_pierre@mail.fr                                                                        |
| « Ret          | our à la connexion                                                                                                    |
|                |                                                                                                    |

- 3. Une fois le mot de passe réinitialisé, vous recevrez un mail émanant de <u>ne-pas-repondre@social.gouv.fr</u> (*si vous n'avez pas reçu le lien, vérifiez vos éléments indésirables*), cliquez sur le lien qui est dans le mail pour paramétrer un nouveau mot de passe.
- 4. Depuis la dernière mise en production du SI-SIAO, un Opérateur SIAO n'a plus la possibilité d'effectuer la manipulation à votre place.